用以前的KEY激活WindowsVista5840 PDF转换可能丢失图片或格式,建议阅读原文

https://www.100test.com/kao\_ti2020/140/2021\_2022\_\_E7\_94\_A8\_ E4\_BB\_A5\_E5\_89\_8D\_E7\_c100\_140628.htm 前几天泄露出来的 Windows Vista 5840 已经离开了RC2阶段,属于RTM的前期版 本,不能再使用之前的测试版产品秘钥进行安装和激活。 这 个方法使用之前5744版本的许可文件替换了5840的版本,虽 然可以激活,但同时只能和之前测试版一样用到明年6月,在 微软停止测试产品秘钥激活服务之后也会必定失效,对 Windows Vista 的正式版不会造成太大影响。图 有多 少Windows Vista 5840等待激活? 1、正常安装并登录5840。 2

、下载并解压缩需要替换的文件备用

:5840\_Activation\_replacement.rar 3、进入5840安装分区的 Windows/System32/Licensing/pkeyconfig 文件夹,邮件单击 pkeyconfig.xrm-ms 文件,打开属性对话框,单击安全>高级> 所有者>编辑>Administrators,确定并关闭属性对话框即获取 该文件的所有权。再次打开属性对话框,单击安全>高级>编 辑>双击Administrators>单击"完全控制",确定并关闭属性 对话框即获取了控制权。4、用下载到的

Windows/System32/Licensing/pkeyconfig/pkeyconfig.xrm-ms 文件 覆盖掉系统文件夹下的该文件。 5、右键单击"计算机">" 管理",在计算机管理中单击"服务和应用程序">"服务" ,找到 Software Licensing 服务并停止它。 100Test 下载频道开 通,各类考试题目直接下载。详细请访问 www.100test.com